## **Invoking and Terminating DDM Services**

This section provides instructions for invoking and terminating DDM Services.

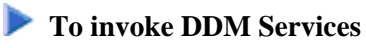

• From the Natural main menu, choose **Services** and, from the selection window, choose **DDM Services** or enter a D.

Or:

From the Natural main menu, choose **Direct** and, in the **Direct Command** window, enter the following:

SYSDDM

The **DDM Services** screen appears as shown in the example below:

| 20<br>17<br>Use | 04-09-09<br>:15:21<br>er: SAG |     | DDM<br>V 6.1.1 Pl 9 | Services<br>Software AG 2004 | Library:<br>DBID :<br>FNR : | SYSTEM |
|-----------------|-------------------------------|-----|---------------------|------------------------------|-----------------------------|--------|
| +               | Library                       | DDM | Maintenance         | Services Pro                 | file                        | Quit   |
| +               |                               |     |                     |                              |                             | +      |
|                 |                               |     |                     |                              |                             |        |
|                 |                               |     |                     |                              |                             |        |
| Log             | on to DDM libra               | ary |                     |                              |                             |        |

The menus provided on the **DDM Services** screen are explained in the relevant sections of the *DDM Services* documentation.

## To terminate DDM Services

• On the **DDM Services** screen, choose **Quit**.

The Natural main menu appears.